# Aggregat hcpi relevant

### Information

**Neu ab 2025:** Laut den WHS Regeln darf ein Aggregat **hcpi relevant** abgeschlossen werden, auch wenn die Spieler einer Spielgruppe in derselben Partie spielen.

Da für Vierer Spielformen wie auch "Aggregat-Vierer" ein Turnierabschluss nicht möglich ist, legen Sie die Turniere weiterhin mit der Spielform **Aggregat hcpi relevant** an. Damit haben Sie auch den Vorteil, dass Sie sowohl eine Mannschaftswertung als auch eine Einzelwertung erstellen können. **Die Einstellung zur Mannschaftswertung wird deutlich einfacher, wenn die Spielgruppen in derselben Partie starten dürfen** 

Lesen Sie weiter:

# Aggregat hcpi relevant

Es ergibt sich folgende Abwicklung für ein Turnier, das hcpi-relevant gespielt werden soll und gleichzeitig eine Aggregat-Wertung hat:

Das Turnier wird als **Aggregat hcpi relevant** eingestellt und die Aggregatwertung als Mannschaftswertung durchgeführt.

Diese Einstellung gibt es bei den "fertigen Spielformen" nicht. Die "Fertigen Spielformen" sind speziell für den österreichischen Golfverband so eingestellt und dürfen nur erweitert werden, wenn der österreichische Golfverband eine Änderung braucht.

Turniere neu anlegen

# Spielform wählen

Wichtig ist beim hcpi-relevanten Aggregat, dass Sie die **Spielform Aggregat HCPI relevant** wählen.

Wahlweise können Sie auch die "Fertigen Spielformen" **Einzel-Zählspiel nach Stableford** oder **Einzel-Zählwettspiel** wählen, allerdings haben Sie dies dann auf Start-, Ergebnislisten und Scorekarten auch so stehen. Die individuelle Teamwertung funktioniert analog wie bei Spielform "Aggregat HCPI relevant". Bei den fertigen Spielformen sind nur Spielformen angelegt, die auch vom ÖGV (österreichischer Golfverband) unterstützt werden.

### Mannschaftswertung einstellen

Die Aggregat-Wertung, bei der die Ergebnisse einer Paarung addiert werden, wickeln Sie mit der **Mannschaftswertung** ab und gehen dabei folgendermaßen vor:

Prüfen Sie, ob das Modul Mannschaftswertung für Ihr PC CADDIE lizensiert ist. Schauen Sie in der Turniereingabemaske:

| P Test Agg   | gregat -   | 06.02.24    | I - Teiln          | ehmer: 4          | / Gäste  | 2: 1            |          | ?                  | $\times$ |  |
|--------------|------------|-------------|--------------------|-------------------|----------|-----------------|----------|--------------------|----------|--|
| Name, Datu   | um, Platz- |             |                    |                   |          |                 |          | 4 -                |          |  |
| Kürzel       | 11056      | Name        | Name Test Aggregat |                   |          |                 |          |                    |          |  |
| Lochzahl     | 18 (3      | 6 -> 2 Rund | en, max.           | 108 -> 6 Run      | iden)    |                 |          | + Neu              |          |  |
| Datum        | 06.02.24   | ŧ.          |                    |                   |          |                 |          | ✓ <u>S</u> ichern  | F11      |  |
| Platz        | 9001.1.1   | .9 18 Loc   | h GC Sonr          | ei≣ •••           | Mehrere  | Plätze im T     | urnier   | 🗍 L <u>ö</u> schen |          |  |
| Hcp-Grenze   | e der Abso | hläge       | Herren             | /-/45,0/-/        | -        |                 |          | 습 <u>K</u> opieren |          |  |
|              |            |             | Damen              | /-/-/45,0         | 0        |                 | ***      | 🔦 Spieler          |          |  |
| Ausschreibu  | ung        |             |                    |                   |          |                 |          | P Ergebnisse       | •        |  |
| HCP-Grenze   | e          | Meldung     |                    | Rechnen           |          | Hcp-Fakto       | or       | 🖨 Drucken          | F8       |  |
| Spielform    |            | Aggregat    | (Hcp-relev         | ant)              | -        | Details         | s        | S Nenngeld         |          |  |
| Zählweise    |            | Stablefor   | d                  |                   | •        |                 |          |                    |          |  |
|              |            |             |                    |                   |          | (i) Inform      | nationen | Auschluss          |          |  |
| Stechen      |            | Schwerst    | e/Leichtes         | te                | -        | 9, 6, 3, 1      |          | 💮 Internet         |          |  |
| Blind-Hole   |            | Nein        | •                  |                   |          |                 |          | P:∥0 Online        |          |  |
| Jahrespreisv | wirks.     | Nein        | •                  | <u>A</u> usschrei | ib-Text  | P <u>i</u> n-Po | ositions |                    |          |  |
| Intern/Gäst  | e          | Offen       | -                  | <u>P</u> reise/Ka | tegorien | Mann            | schaften |                    |          |  |
| HCPI®-Rele   | evanz:     | HCPI-rele   | vant               |                   | •        |                 | Ŷ        | 📑 Ende             |          |  |

#### Erstellen Sie zuerst die Startliste komplett!

Wählen Sie dann in der Turniermaske "Mannschaften" und wählen "Aggregat aus Partnern mit gleicher Priorität". Sie können dann im Weiteren die Mannschaften wahlweise nach Prioritäten sortieren oder nach der fertigen Startliste.

| Einstellen der Mannschaftswertung                                                                                                    | ? 🗆 🗙      |
|----------------------------------------------------------------------------------------------------|------------|
| Suchen Sie sich hier eine Mannschaftswertung aus,<br>dann werden alle Einstellungen und die Mannschafts-<br>bildung automatisch vorgenommen! | ✓ Zuordnen |
| Wenn Sie 'Spezial' wählen, können Sie die Aus-<br>wertung ganz individuell einstellen.                                                       |            |
| Pro-Am, Pro + 2 beste Amateur-Ergebnisse                                                                                                    |            |
| 1 bester Ball in der Startgruppe                                                                                                    |            |
| 2 beste Bälle in der Startgruppe                                                                                                    |            |
| 3 beste Bälle in der Startgruppe                                                                                                    |            |
| Wiener Walzer: 1-2-3 beste Bälle in der Startgruppe                                                                                          |            |
| Summe der 2 besten Ergebnisse pro Club/Gruppe                                                                                                |            |
| Summe der 3 besten Ergebnisse pro Club/Gruppe                                                                                                |            |
| Summe der 4 besten Ergebnisse pro Club/Gruppe                                                                                                |            |
| Summe der 5 besten Ergebnisse pro Club/Gruppe                                                                                                |            |
| Summe der X besten Ergebnisse pro Club/Gruppe                                                                                                |            |
| Summe der besten X% Spieler pro Club/Gruppe                                                                                                  |            |
| Aggregat aus Partnern mit gleicher Priorität                                                                                                 |            |
| Summe der 2 besten Ergebnisse einer Startgruppe                                                                                              |            |
| Summe der 3 besten Ergebnisse einer Startgruppe                                                                                              |            |
| Summe aller Ergebnisse einer Startgruppe 🗸 🗸                                                                                                 |            |
| Mannschaftsergebnis nach <u>S</u> tableford berechnen                                                                                        |            |

#### Sie erhalten noch ein Auswahlfenster:

| Mannschaftszusammenstellung                                                  |                     |
|------------------------------------------------------------------------------|---------------------|
| Wählen Sie, nach welchem Merkmal die<br>Mannschaften gebildet werden sollen: | <b>√</b> <u>о</u> к |
| Nation+Geschlecht                                                            | X Abbruch           |
| LGV                                                                          |                     |
| LGV+Geschlecht                                                               |                     |
| Prioritāt                                                                    |                     |
| Geschlecht                                                                   |                     |
| Paare in der Startgruppe (1+2 und 3+4)                                       |                     |
| Jeder eigenes Mannschafts                                                    |                     |

### Wahlweise: Mannschaften mit Prioritäten zusammenstellen

### Startlistendruck mit Mannschaftsnamen

Wenn Sie Mannschaftsnamen vergeben haben, können Sie diese auch mit der Startliste drucken. Hinterlegen Sie sich ein individuelles Startlistenlayout.

| tartiste. /                                                                                                    | Seregar (neri                                                                                                    | relevant) - 01.    | <del></del>                                                                                | ſ                              | ^  |                      |        |
|----------------------------------------------------------------------------------------------------|----------------------------------------------------------------------------------------------------|--------------------|--------------------------------------------------------------------------------------------|--------------------------------|----|----------------------|--------|
| Kopftext                                                                                                    | Automatise                                                                                                    | ch 💌               | / Te <u>x</u> t bearbeiten                                                                 | . €                            | •  |                      |        |
| Reihenfolge                                                                                                    | Start-Reihe                                                                                                    | enfolge 💌          | Tee-Prioritāt                                                                              | 1. Runde                       | •  |                      |        |
| ✓ Hauptlis                                                                                                    | te 🗹 Pu                                                                                                    | ffer               | Warteliste                                                                                 | Drucken                        | F8 |                      |        |
| Angaben —                                                                                                    | e 🗹 <u>T</u> ee                                                                                                    | ✓ <u>Z</u> eit     | ✓ Handicap                                                                                 | ) Internet                     |    |                      |        |
| ✓ Info:                                                                                                    | Individuell                                                                                                    | e Informatione 🔻   | Layout                                                                                     | 0                              |    |                      |        |
|                                                                                                    |                                                                                                    |                    |                                                                                            | Uon-Bis                        |    |                      |        |
| von Loch                                                                                                    | 1 0:00<br>b                                                                                                    | Uhr<br>is Loch 19: | 99:591 Uhr                                                                                 | <b>□→</b> Ende                 |    |                      |        |
| rmat-Edito                                                                                                    | pr                                                                                                    |                    |                                                                                            |                                |    |                      |        |
| ame:                                                                                                    | Startliste mit Manns                                                                                                    | schaft             | <ul> <li><u>N</u>eues Format definition</li> </ul>                                         | ieren                          |    | <> <u>F</u> elder    | F      |
| ormat-Typ                                                                                                    | Liste                                                                                                    | ▼ Zeilen:          | Titel AK - <datum<br>1/71 (0)</datum<br>                                                   | //>                            |    | <u>B</u> efehle      |        |
| •••••                                                                                                    | ) · · · ; · · · · 20 · · · ; · ·                                                                                                    | ··30···; ····40    | ;                                                                                          | ·   · · · · 70 · · ·   · · · · | 80 | A S <u>c</u> hrift   | FE     |
| TEE>  <zeit< th=""><th>&gt;   <nachname, th="" vorm<=""><th>IAME &gt;   &lt; THCP</th><th>&gt;  <tclub> <team< th=""><th>&gt;</th><th></th><th>🛋 Grafik</th><th>F</th></team<></tclub></th></nachname,></th></zeit<> | >   <nachname, th="" vorm<=""><th>IAME &gt;   &lt; THCP</th><th>&gt;  <tclub> <team< th=""><th>&gt;</th><th></th><th>🛋 Grafik</th><th>F</th></team<></tclub></th></nachname,> | IAME >   < THCP    | >   <tclub> <team< th=""><th>&gt;</th><th></th><th>🛋 Grafik</th><th>F</th></team<></tclub> | >                              |    | 🛋 Grafik             | F      |
|                                                                                                    |                                                                                                    |                    |                                                                                            |                                |    | Format sp            | eichen |
|                                                                                                    |                                                                                                    |                    |                                                                                            |                                |    | 🗍 Format <u>l</u> ös | chen   |
|                                                                                                    |                                                                                                    |                    |                                                                                            |                                |    | Datei                | E      |

Allgemeines zum Druck von Startlisten

### Vorgehensweise bis 2024

F9

Sie können die Mannschaften direkt im Spielereditor zusammenstellen: Markieren Sie den Spieler und klicken Sie rechts auf das "i"

| =           | E Startliste: Test Aggregat, 1. Runde - 06.02.24 |                     |                |                   |               |                      |                 |              |                    |                  |               |       |        |                   |            |
|-------------|--------------------------------------------------|---------------------|----------------|-------------------|---------------|----------------------|-----------------|--------------|--------------------|------------------|---------------|-------|--------|-------------------|------------|
| <u>T</u> ur | nier                                             | Be <u>a</u> rbeiten | <u>S</u> ortie | ren + Formatieren | <u>B</u> lock | <u>P</u> uffer       | <u>D</u> rucken | <u>I</u> nfo | Speic <u>h</u> ern | <u>E</u> nde     |               |       |        |                   |            |
|             | Grup                                             | pe: 1/1 - Spie      | eler: 1/4      |                   |               |                      |                 |              | Autor              | <u>R</u> ückgäng | tig<br>tröße: | Puffe | er (0) | Ersatzspieler (0) | Warteliste |
|             | Тее                                              | Zeit                | SUKZ           | Name              |               |                      | HCP             |              | Club               | Prior.           |               | 0/0   |        |                   |            |
|             | 1                                                | 10:00               | mua1           | Muster, Angelika  | ≡ •           | $\cdots \rightarrow$ | 20,0 132        | 2 🛔 I        | Langenstein        |                  | ję            |       |        |                   |            |
|             |                                                  |                     | tef5           | Testmann, Friedri | ch            |                      | -               | ÷            | M-Eichenried       |                  |               |       |        |                   |            |
|             |                                                  |                     | muev           | Musterfrau, Eva   |               | 1                    | 29,9            | ŧ            |                    |                  |               |       |        |                   |            |
|             |                                                  |                     | tesi           | Testfrau, Silvia  |               |                      | 28,1            | ÷ 4          | Gast               |                  |               |       |        |                   |            |
|             |                                                  |                     |                |                   |               |                      |                 |              |                    |                  |               |       |        |                   |            |
|             |                                                  |                     |                |                   |               |                      |                 |              |                    |                  |               |       |        |                   |            |
|             |                                                  |                     |                |                   |               |                      |                 |              |                    |                  |               |       |        |                   |            |

#### Sie wählen dann Mannschaften

| Teilnehmer-Informat                      | tion                 |            |           |                     |
|------------------------------------------|----------------------|------------|-----------|---------------------|
| Person: m                                | ua1 Muster, Angelika |            | ≡…        | <b>√</b> <u>о</u> к |
| Allgemein Optionen                       | Teilnahmegebühr      | Mannschaft | Datensatz | X Abbruch           |
| Mannschafts-Nummer:<br>Mannschafts-Name: | 1<br>Mannschaft 1    |            |           |                     |
| Wann werten:                             | Gesamt-Beste         | •          | r         |                     |
| Wie werten:                              | Summieren            | •          | •         |                     |
| Pos.im Stechen:                          |                      |            |           |                     |

- Geben Sie hier jeweils 2 Spielern dieselbe Mannschaftsnummer und Namen z.B. "Mannschaft 1"
- Wählen Sie für die Wertung "Gesamt-Beste" und Summieren

Wahlweise: Mannschaften mit Prioritäten zusammenstellen

Sorgen Sie dafür, dass jeder Spieler einer Mannschaft zugeordnet ist. Prüfen können Sie über den Button *Mannschaften* in der Turniermaske direkt.

| P Test Aggregat - 06.02.24 - Teilnehmer: 4 / Gäste: 1 ? X |               |             |             |                    |                   |                |          |                     |     |
|-----------------------------------------------------------|---------------|-------------|-------------|--------------------|-------------------|----------------|----------|---------------------|-----|
| Name, Datu                                                | um, Platz-    |             |             |                    |                   |                |          | 4 -                 |     |
| Kürzel                                                    | 11056         | Name        | Test Agg    | gregat             |                   |                | <b>^</b> | Projekt             |     |
| Lochzahl                                                  | 18 <b>(</b> 3 | 6 -> 2 Rund | en, max. 1  | 08 -> 6 Runo       | den)              |                |          | + Neu               |     |
| Datum                                                     | 06.02.24      | 1           |             |                    |                   |                |          | ✓ <u>S</u> ichern   | F11 |
| Platz                                                     | 9001.1.1      | 1.9 18 Loci | n GC Sonne  | .≡                 | <u>M</u> ehrere F | Plätze im T    | furnier  | 🗍 L <u>ö</u> schen  |     |
| Hcp-Grenze                                                | e der Abso    | :hläge      | Herren      | /-/45,0/-/-        |                   |                |          | [] <u>K</u> opierer | ı   |
|                                                           |               | I           | Damen       | /-/-/45,0          |                   |                | •••      | 🧟 Spieler           |     |
| Ausschreib                                                | ung           |             |             |                    |                   |                |          | י <u>F</u> rgebnis  | se  |
| HCP-Grenze                                                | e             | Meldung     |             | Rechnen            |                   | Hcp-Fakto      | or       | Drucken             | F8  |
| Spielform                                                 |               | Aggregat    | (Hcp-releva | ant)               | •                 | Detail         | s        | S Nenngel           | d   |
| Zählweise                                                 |               | Stablefor   | d           |                    | •                 |                |          |                     | _   |
|                                                           |               |             |             |                    |                   | i Infor        | mationen | Abschius            | S   |
| Stechen                                                   |               | Schwerst    | e/Leichtest | e                  | <b>v</b> 9        | ), 6, 3, 1     |          | 💮 Internet          |     |
| Blind-Hole                                                |               | Nein        | •           |                    |                   |                |          | P:∥0 Online         |     |
| Jahrespreisv                                              | wirks.        | Nein        | •           | <u>A</u> usschrei  | b-Text            | P <u>i</u> n-P | ositions |                     |     |
| Intern/Gäst                                               | e             | Offen       | •           | <u>P</u> reise/Kat | egorien           | Mann           | schaften |                     |     |
| HCPI®-Rele                                                | evanz:        | HCPI-rele   | vant        |                    | Ψ.                |                | $\odot$  | 📑 Ende              |     |

Sie sehen hier, ob alle Spieler einer Mannschaft zugeordnet sind. Über den Button **Helfer** können Sie dann sicherstellen, dass auch bei allen Spielern "Gesamt-Beste" eingestellt ist oder auch die Wertung hier einstellen.

Achten Sie dabei besonders auf den Punkt Mannschaften lassen!

ļ

| Mannschafts-Auswertung: Test Aggregat - 06.02.24 ? — 🗙 |                       |                    |         |                       |  |  |  |  |
|--------------------------------------------------------|-----------------------|--------------------|---------|-----------------------|--|--|--|--|
| Sortierung                                             | Netto-A               | uswertung          | •       |                       |  |  |  |  |
| Solderang                                              | Here /                | astrono a          |         | <b>v</b> = <b>v</b>   |  |  |  |  |
| Damen/Herren:                                          | Damen                 | und Herren         | •       | 1. Runde 🔻            |  |  |  |  |
| Handicap-Summen von:                                   |                       | bis:               |         |                       |  |  |  |  |
| Mannschaften:                                          |                       | Wann B             | iclect. |                       |  |  |  |  |
| 1 - Mannschaft 1                                       |                       |                    |         | ⅔ <u>H</u> elfer      |  |  |  |  |
| 1 Muster, Angelika                                     | 7740                  | 20,0 beste         | nein    |                       |  |  |  |  |
| 2 Musterfrau, Eva                                      | 9001                  | 29,9 nie           | nein    | Spez. <u>W</u> ertung |  |  |  |  |
| 2 - Mannschaft 2                                       |                       |                    |         |                       |  |  |  |  |
| 1 Testfrau, Silvia                                     | gast                  | 28,1 nie           | nein    | <u>L</u> ayout        |  |  |  |  |
| 2 Testmann, Friedrich                                  | 8820                  | nie                | nein    | _                     |  |  |  |  |
|                                                        |                       |                    |         | Drucken F8            |  |  |  |  |
|                                                        |                       |                    |         | Internet              |  |  |  |  |
| Mannschafts-Zuordnung                                  | Automatisch           | zuordnen           |         | Leaderboard           |  |  |  |  |
|                                                        | Einzeln bear          | beiten             | 57      |                       |  |  |  |  |
|                                                        | . <u>e</u> mzem bear  |                    |         |                       |  |  |  |  |
| L. L. L. L. L. L. L. L. L. L. L. L. L. L               | '] <u>k</u> opieren   | III l <u>ö</u> sch | hen     |                       |  |  |  |  |
|                                                        | <u>Ū</u> bersichtslis | ste drucken        |         | Ende                  |  |  |  |  |

Wählen Sie "Summe der 2 besten Ergebnisse pro Club/Gruppe" und klicken Sie auf Zuordnen.

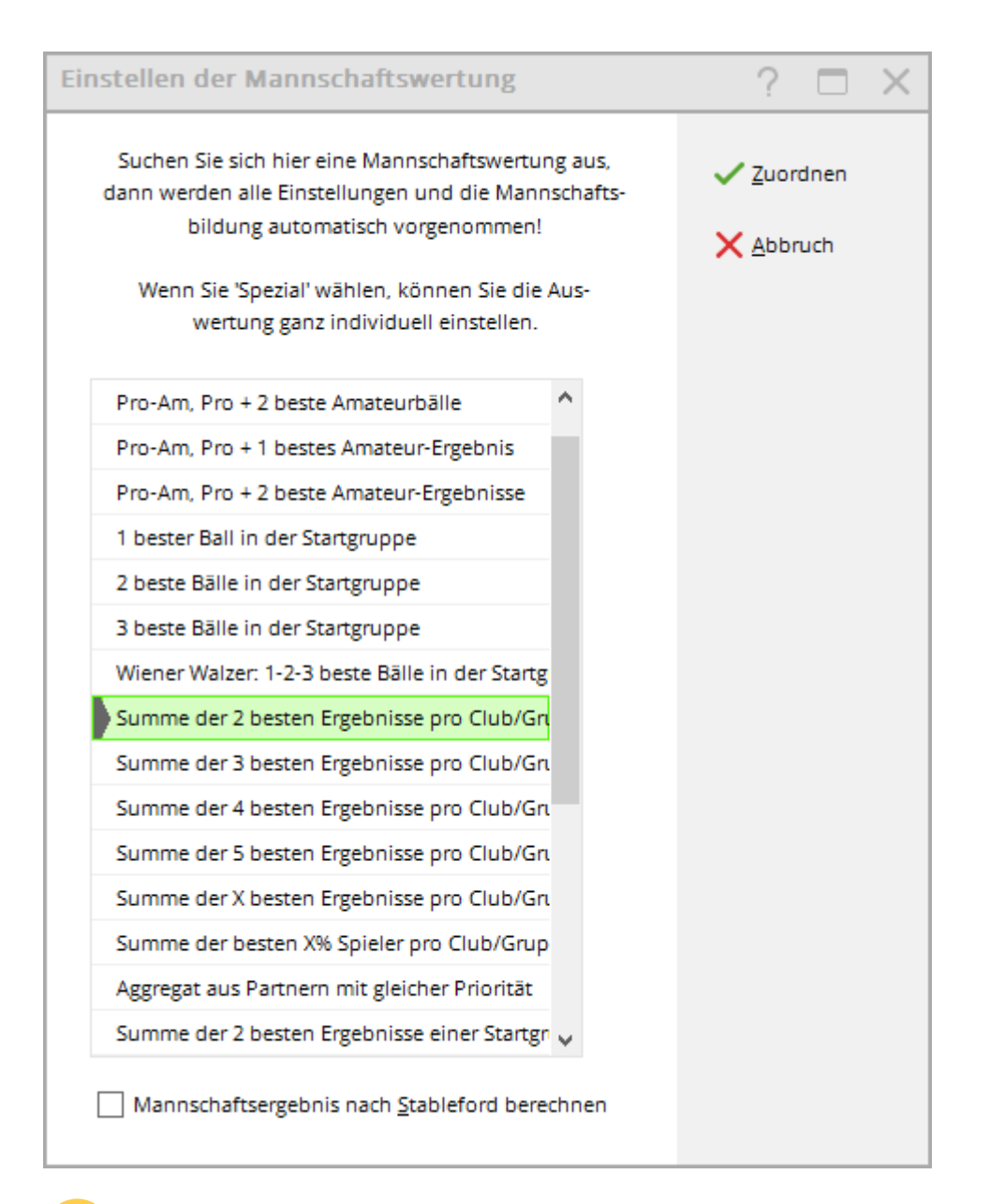

Besonders wichtig: Wählen Sie hier Mannschaften beibehalten und bestätigen Sie mit OK.

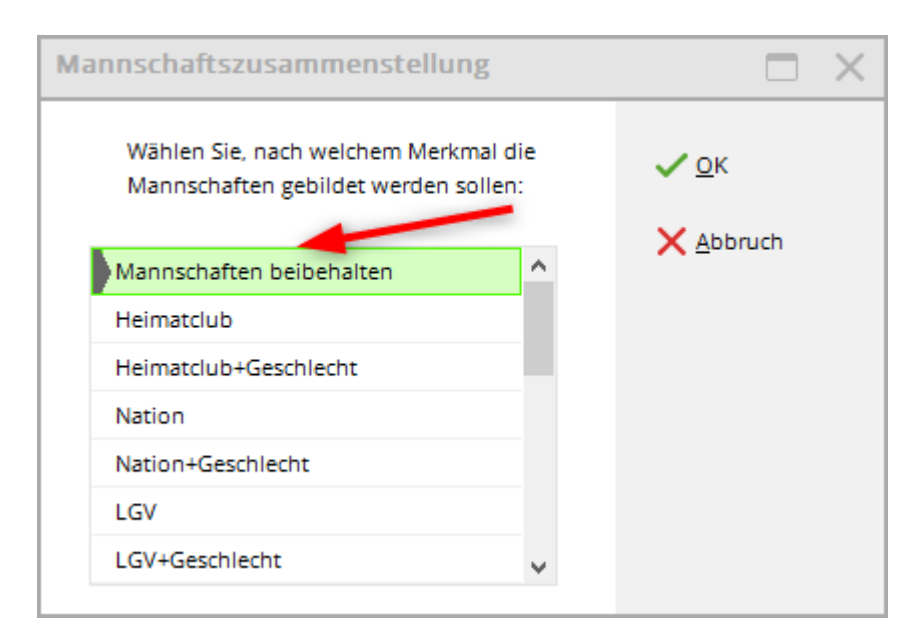

Es kommt diese Rückfrage, die Sie, wenn Sie sich sicher sind, mit **Ja** bestätigen.

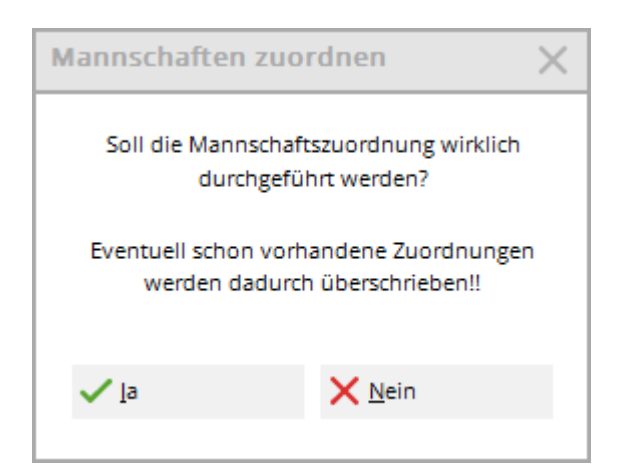

### Startliste Mannschaften mit getrennten Partien

Bei der Erstellung der Startliste können die Spieler, die einer Mannschaft angehören, automatisch getrennt werden. Setzen Sie bei der "Zusammenstellungskontrolle" für die Partien den Haken bei **Mannschaft**. Damit werden Spieler, die einer Mannschaft angehören, verschiedenen Partien zugeordnet:

| តំអូំ Gruppen-Kontrolle                                                                        | ×                   |
|------------------------------------------------------------------------------------------------|---------------------|
| Bei der Gruppen-Kontrolle versucht PC CADDIE<br>die Spieler so zu verteilen, dass Familien-    | <b>√</b> <u>о</u> к |
| in einer Gruppe zusammen spielen.                                                              | <u>P</u> rüfen      |
| Zu prüfende Information:                                                                       | X <u>A</u> bbruch   |
| ✓ Namen (gegenseitig enthalten)                                                                |                     |
| Mannschafts                                                                                    |                     |
| <u>C</u> lub auch bei <u>M</u> itgliedern                                                      |                     |
| ✓ <u>Z</u> usatz-Info                                                                          |                     |
| <u> </u>                                                                                       |                     |
| Eamilienmitglieder möglichst nah zusammen                                                      |                     |
| Wenn Zusatz-Info gewählt ist, werden alle Spie-                                                |                     |
| ler getrennt, bei denen eine Kennung im Feld<br>'Zusatz-Info' übereinstimmt. Diese Kennung muß |                     |
| immer mit den Buchstaben 'FT' (Gruppe-Trennung)                                                |                     |
| beginnen, zum Beispiel: FT01                                                                   |                     |
| Grenze für Gruppensprung nach vorne 10                                                         |                     |
| nach hinten 10                                                                                 |                     |

Allgemeines zu: Startliste formatieren